### 우리반배움터 서비스메뉴얼

### 학생용

- Ver.2024

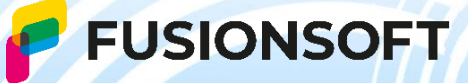

## 살펴보기

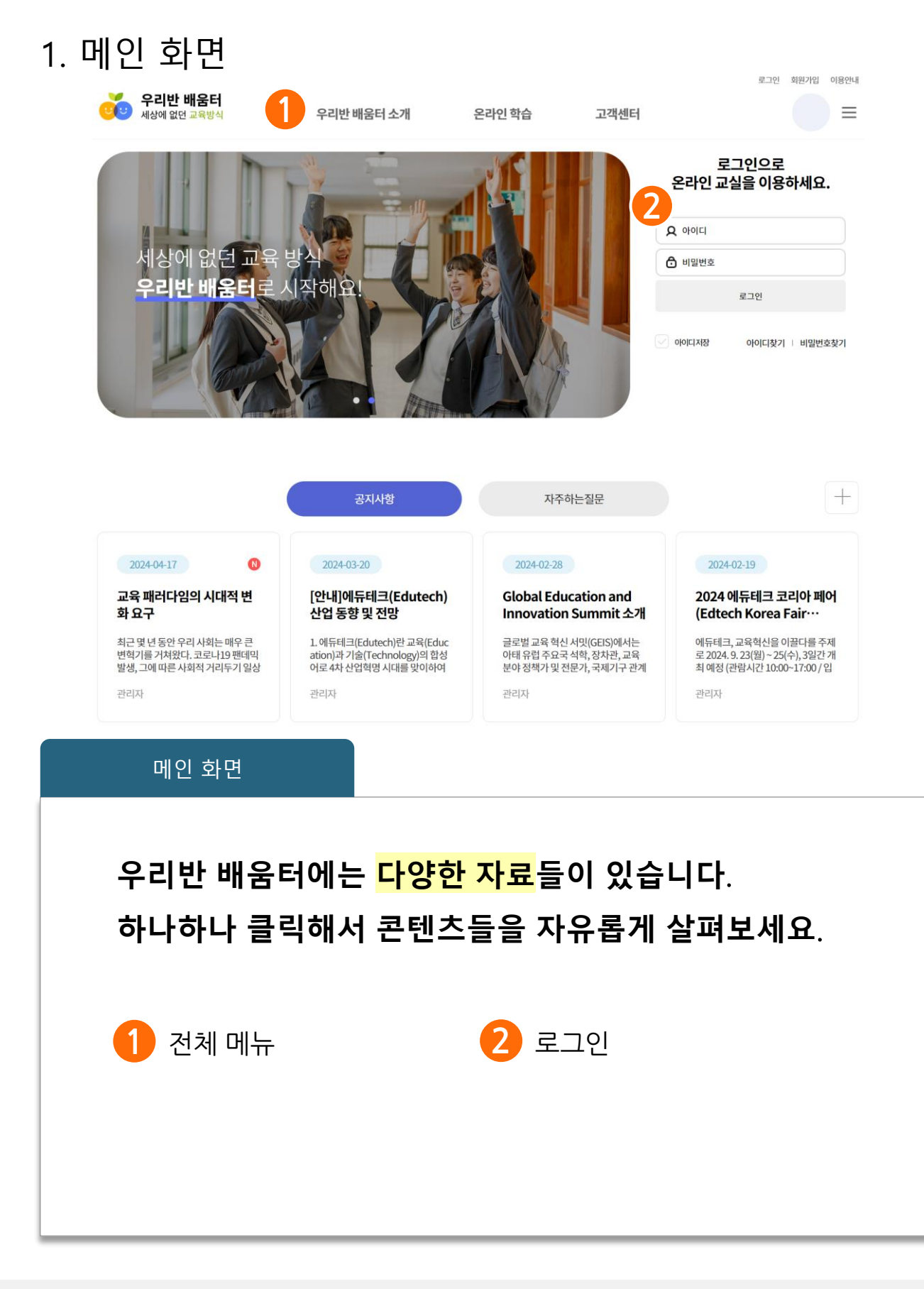

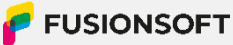

| 2. 회원가입                                                                                                    |
|----------------------------------------------------------------------------------------------------|
| 우리반 배움터<br>세상에 없던 교육방식     프                                                                                                    |
| 약관동의 회원정보입력 회원가입완료                                                                                                    |
| 약관동의                                                                                                    |
| 이용약관                                                                                                    |
| [제 1장 총칙]<br>제 1조 목적<br>이 약관은 (주)퓨전소프트(이하 '회사'라 함)가 제공하는 우리반 배움터 (이하 '서비스'라 함) 이용과 관련하여 "회사"와 "이용자" 간의 권리 의무 및 책임사항 등을 규정함을 목적으로 합니다.                                                                                                    |
| · · · · · · · · · · · · · · · · · · ·                                                                                                    |
| 개인정보치리방침     이 약권은 (주)·퓨션소프트(이하 '회사'라 함)가 제공하는 우리만 배움터 (이하 '서비스'라 함) 이용과 관련합니다. 회사는 사용자의 자유와 권리 보호를 위해 「개인정보 보호법」 및 관계 법령이 정한 바를 준수하여, 작법하게 개인정보<br>를 치려하고 만전혀게 관리하고 있습니다. 이에 「개인정보 보호법」 제30조에 따라 이용자에게 개인정보 처리에 관한 철자 및 기준을 안내하고, 이와 관련한 고종을 신속하고 원활하게 처리할 수 있도록 하기 위하여 다음과 같이 서비<br>스의 개인정보 처리방침을 수립·공개합니다.       제 1조. 개인정보의 수집 및 이용목적<br>서비스는 정보통 시 이용     제 최초 및 이용지의 개인 정보 보호 등에 관한 법률에 의거하여 이용자의 개인 정보를 보호하고 원활하고 안전한 서비스를 제공하는데 목적이 있습니다. 이용자의 개인정보를 수집 이용하는 목적은 다음과 같습니다. |
| T 하위 가인 및 과진<br>⑦ 개인정보수집·이용 동의에 동의합니다.                                                                                                    |
| ✓ 이용약관, 개인정보 수집 및 이용에 모두 동의합니다                                                                                                    |
| 비동의 약관동의><br>로그인                                                                                                    |
|                                                                                                    |
| 우리반 배움터의 다양한 자료를 사용하기 위해                                                                                                    |
| 회원가입을 진행 후 로그인이 필요합니다.                                                                                                    |
| 1 메인 페이지에서 회원가입을 클릭하여 회원가입을 진행 합니다.                                                                                                    |
|                                                                                                    |
| 2 이용약관 및 개인정보 수집&이용 동의를 진행 후 가입 가능합니다.                                                                                                    |
| 2 이용약관 및 개인정보 수집&이용 동의를 진행 후 가입 가능합니다.                                                                                                    |

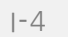

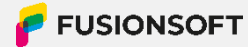

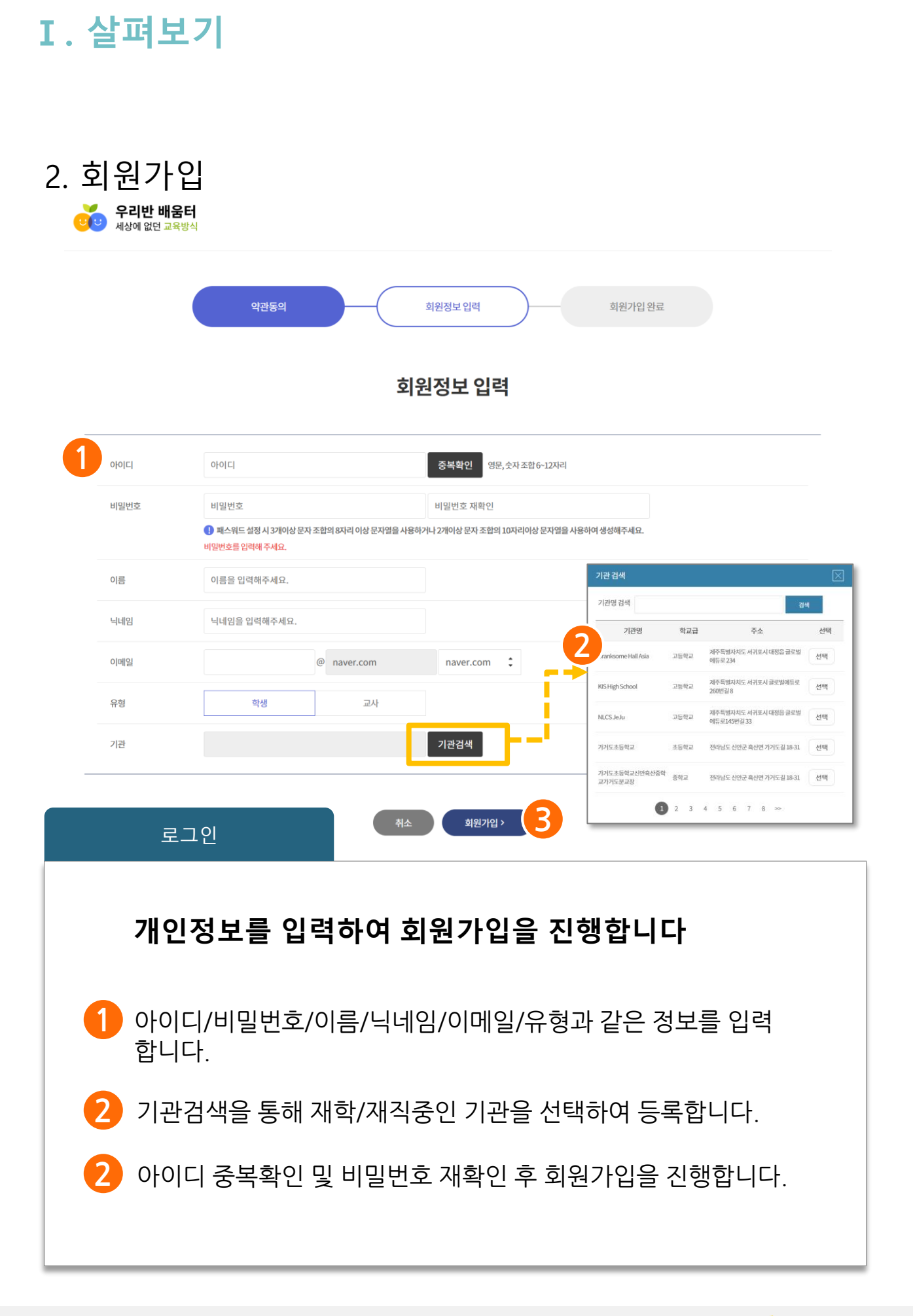

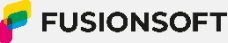

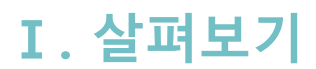

2. 회원가입

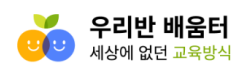

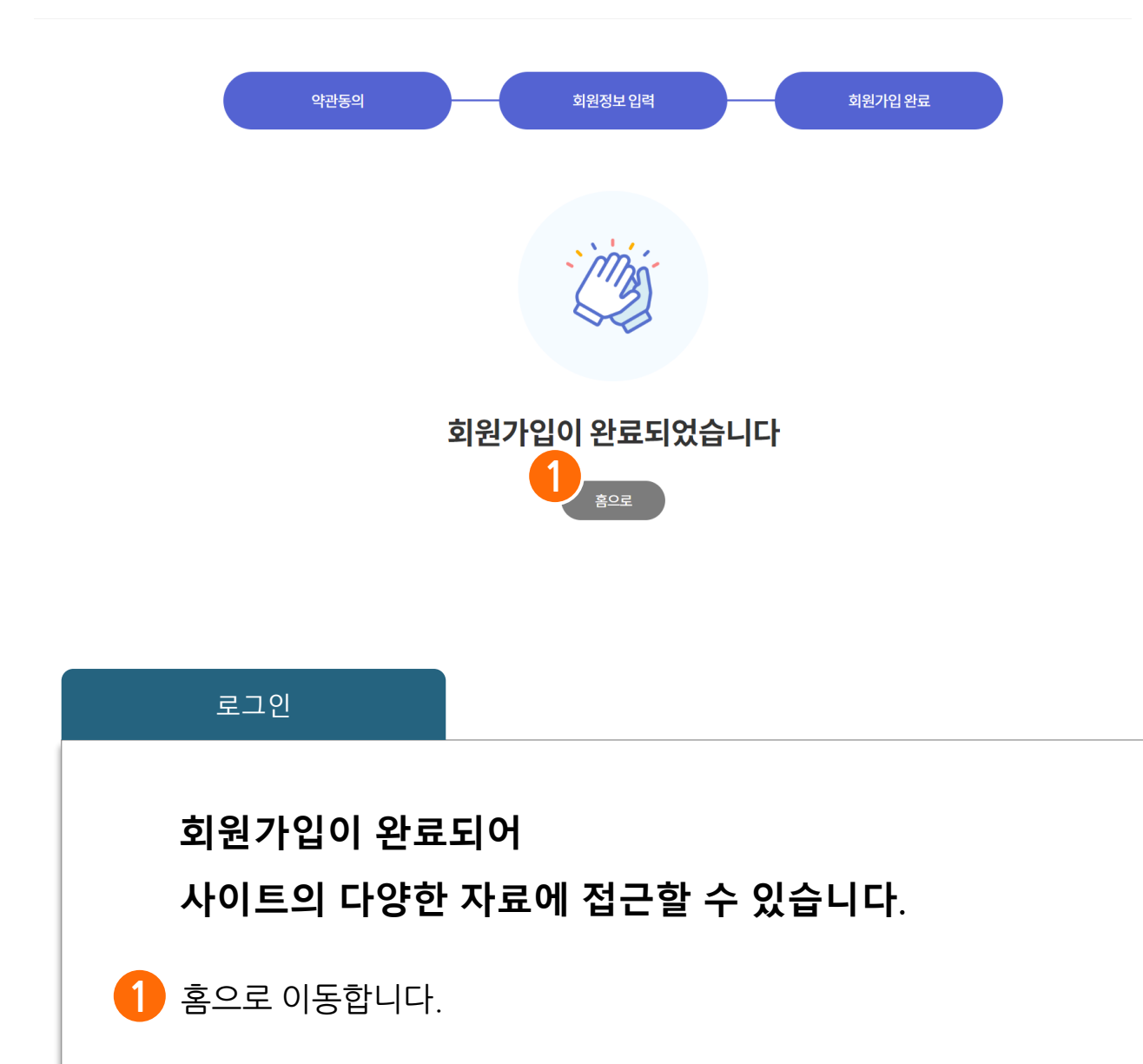

#### 2. 로그인

| 1 | 로그인으로<br>온라인 교실을 이용하세요. |                |  |  |  |  |  |
|---|-------------------------|----------------|--|--|--|--|--|
|   | 🞗 아이디                   |                |  |  |  |  |  |
|   | · 비밀번호                  |                |  |  |  |  |  |
|   | 로그                      | 인              |  |  |  |  |  |
|   | 아미저장                    | 아이디찾기 💷 비밀번호찾기 |  |  |  |  |  |

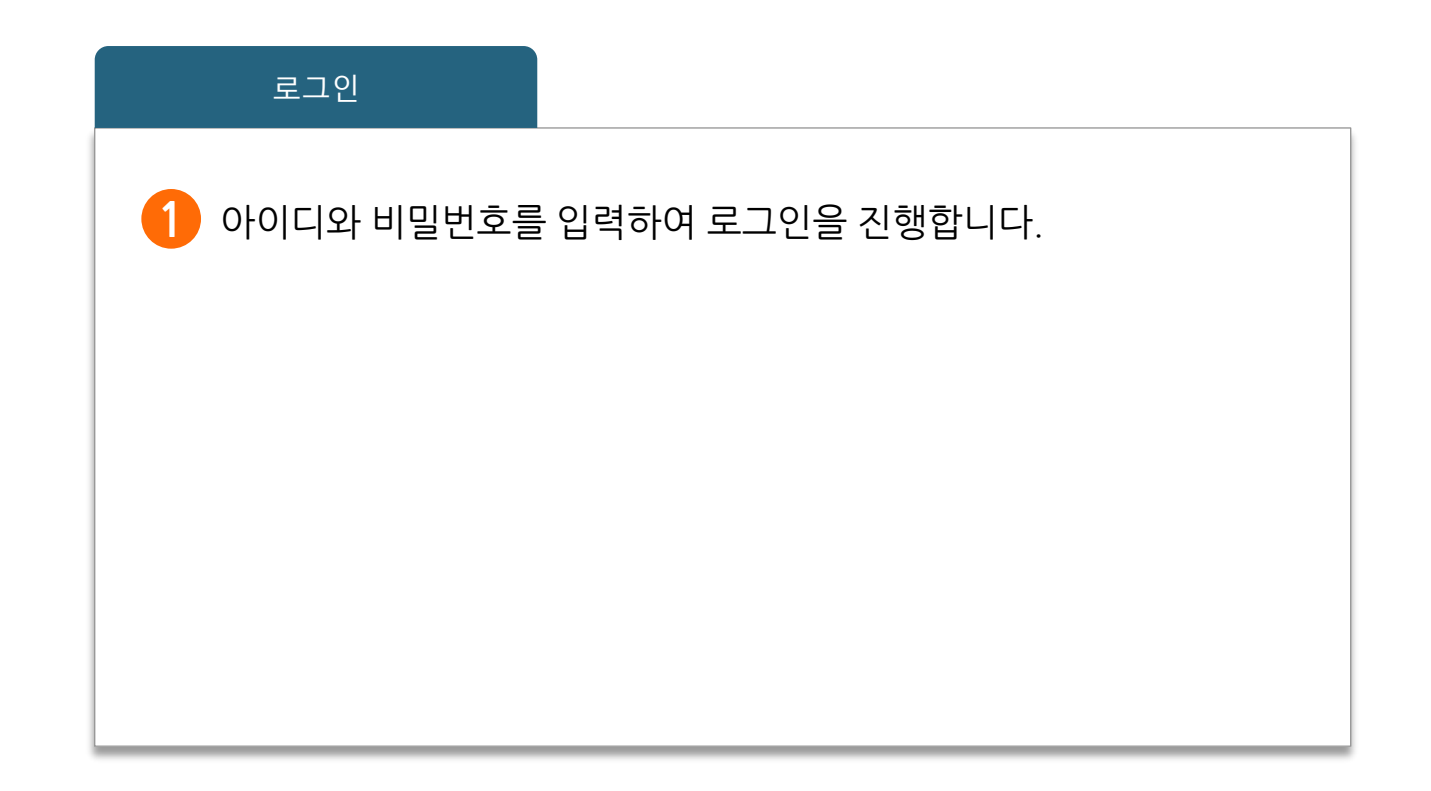

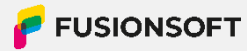

#### 3. 개인정보수정

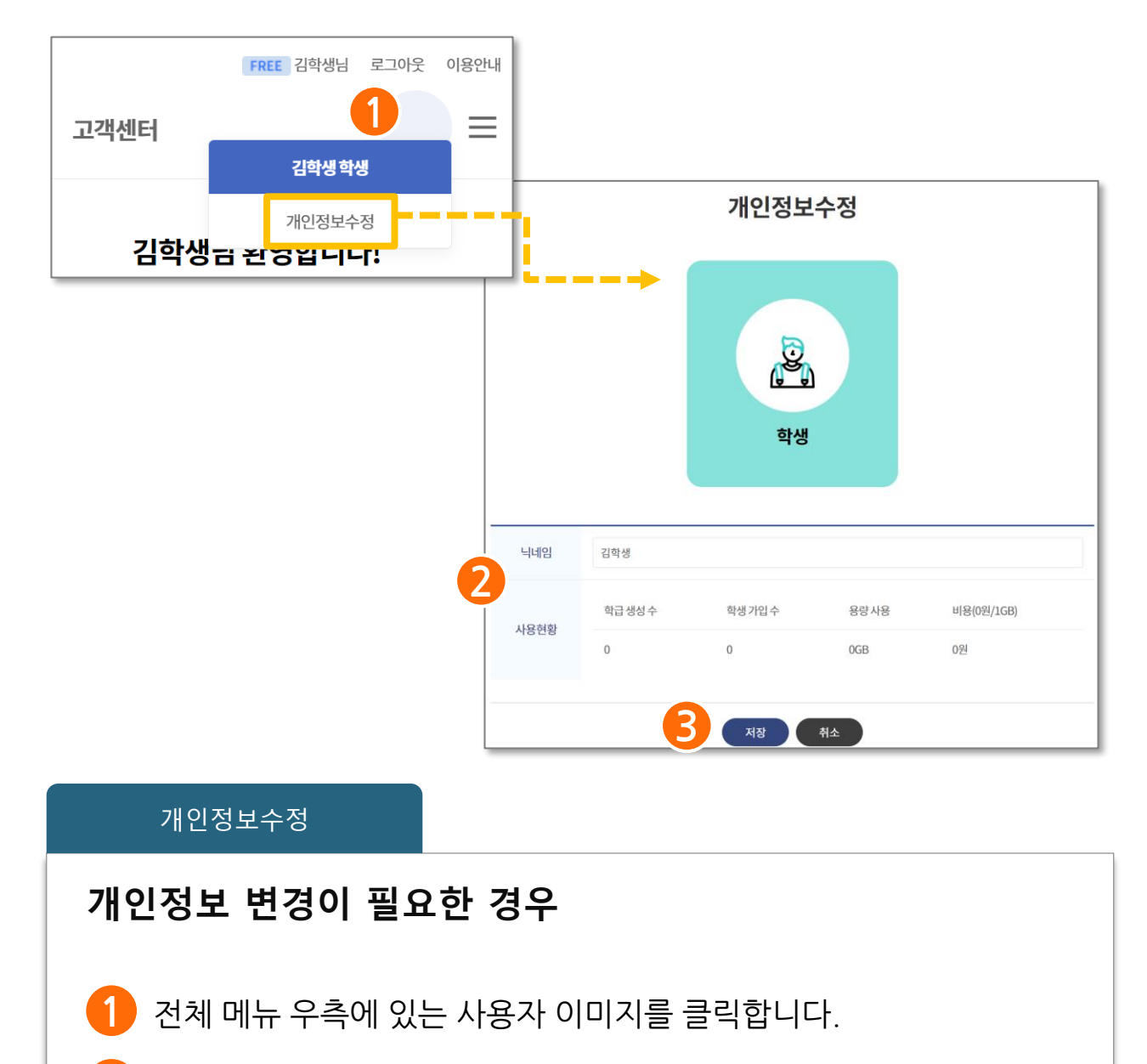

- 2 수정할 개인정보를 입력합니다.
- [저장] 버튼을 클릭하면 개인정보 수정이 완료됩니다.

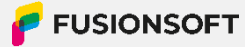

#### 4. 전체 메뉴

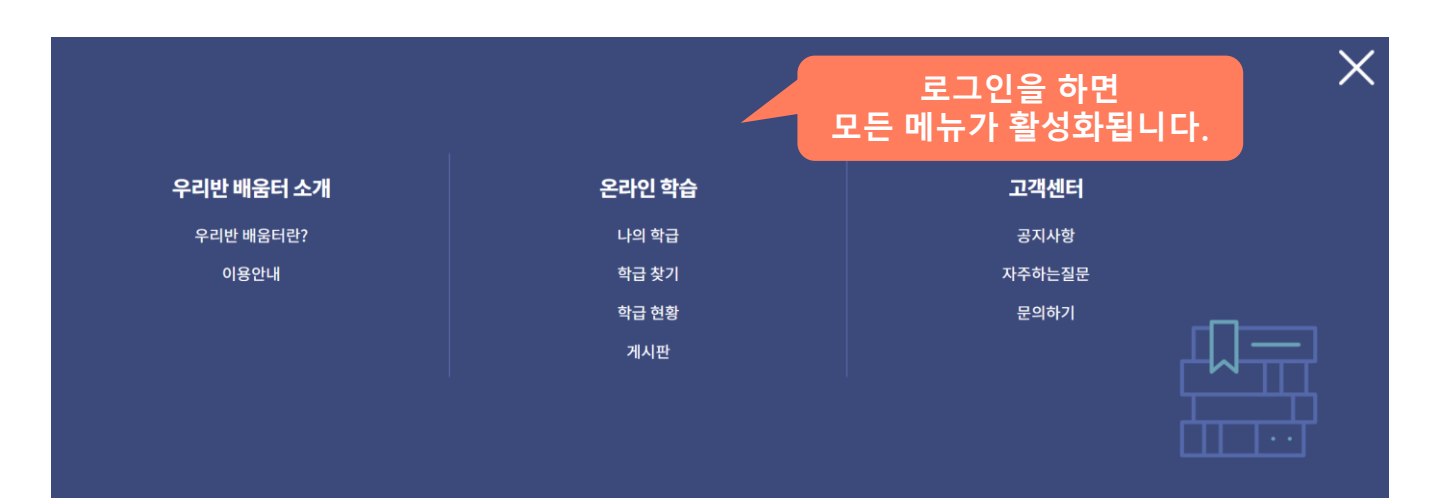

#### 전체 메뉴

로그인을 하고 상단의 메뉴에 마우스를 올리면 나의 학급 및 학급 찾기, 게시판 등 우리반 배움터의 다양한 화면으로 이동 이 가능합니다.

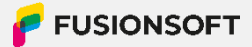

## 학급 찾기

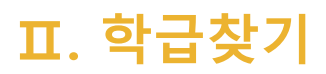

#### 1. 학급 찾기

#### ⊙ 전체메뉴 > 온라인 학습 > 학급 찾기

| <br>온라인 학습 |          | ♠ 홈으로 > 온라인학습 > 학급 찾기 |                    |       |       |        |      |
|------------|----------|-----------------------|--------------------|-------|-------|--------|------|
| 나의 학급      | 학급홈<br>> | 검색                    | ! 또는 소개받은 URL 입력하서 | IR. 1 | 검색    |        |      |
| 학급찾기       | >        | <br><br>학급명           |                    | 선생님   | 0     | 학급정보 📿 | 수강신청 |
| 학습현황       | >        | 학급1                   |                    | 장교사   |       | 상세보기   | 수강신청 |
| 게시판        | >        | 학급2                   |                    | 박교사   |       | 상세보기   | 수강신청 |
|            |          | 학급3                   |                    | 최교사   |       | 상세보기   | 수강신청 |
|            |          | 학급4                   |                    | 지교사   | [     | 상세보기   | 수강신청 |
| 하그저너       |          |                       |                    | 김교사   | [     | 상세보기   | 수강신청 |
| 직급경도       |          |                       |                    | 7 9 0 | 10 11 |        |      |
| 학급명        | 학급1      |                       | 5 4 5 0            | 1 0 9 | 10 11 |        | 수강신청 |
| 선생님        | 장교사      |                       |                    |       |       | 4      |      |
| 학급소개       | 학급1      |                       |                    |       |       |        | 취소   |
|            |          | 닫기                    |                    |       |       | _      |      |

#### 학급 찾기

 학급명을 입력하여 검색할 수 있습니다.
학급 정보를 확인할 수 있습니다.
[수강신청] 클릭 후 해당 학급의 교사가 가입을 허용하면 가입 이 완료됩니다.
수강 신청 후 [취소]를 클릭하면 수강 신청이 취소됩니다.

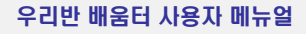

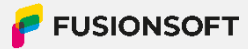

## 나의 학급

### 표. 나의 학급

#### 1. 학급 목록 조회

⊙ 전체메뉴 > 온라인 학습 > 나의 학급

| 오라이 하스 |     | ♠ 홈으로 〉 온라인 학습 〉 나의 학급 |     |      |  |  |
|--------|-----|------------------------|-----|------|--|--|
| 29248  | 학급홈 | 나의 학급                  |     |      |  |  |
| 나의 학급  | >   |                        |     |      |  |  |
| 하그차기   | ,   | 학급명                    | 선생님 | 수강취소 |  |  |
| 학법꽃기   |     | 학급1                    | 김교사 |      |  |  |
| 학습현황   | >   | 학급2                    | 이교사 | 취소   |  |  |
| 게시판    | >   |                        | 0   |      |  |  |
|        |     | тава                   | •   |      |  |  |

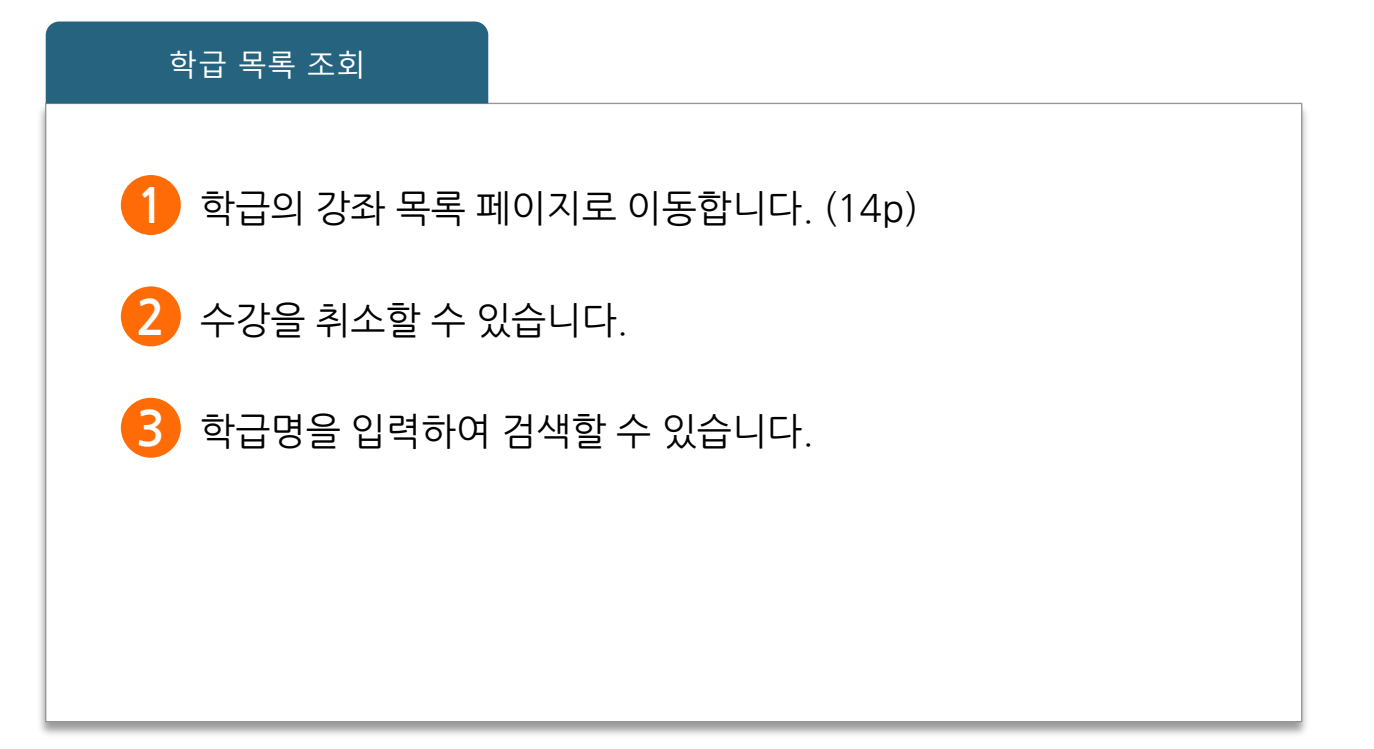

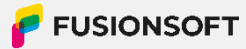

### 표. 나의 학급

### 2. 강좌 목록 조회

🧿 전체메뉴 > 온라인 학습 > 나의 학급 > 강좌 목록 ♠ 홈으로 〉 온라인 학습 〉 나의 학급 〉 강좌 목록 £ 온라인 학습 1 나의 학급 > 학급1 학급이동 학급1 🕯 나의 학급 학급찾기 학급1 🖸 초대링크 복사 학급1설명 학습현황 ▲ 운영자 김교사 ▲ 학급구성원 5명 ▲ 나의 진도율 30.6% 게시판 게시판 더보기 + 번호 제목 작성일 작성자 1 test 🚺 test1234 2024.03.25 온라인 학습 2024.03.25 10:38 등록 강좌1 콘텐츠 1개 나의 진도율 30.6% 학습하기 3 검색 강좌명 **E** 4 1 강좌 목록 조회 다른 학급의 강좌 목록을 조회할 수 있습니다. 해당 강좌의 콘텐츠 목록을 조회할 수 있습니다.(15p) 2 3) 강좌명을 입력하여 검색할 수 있습니다. 학급 목록 페이지로 이동합니다. 4

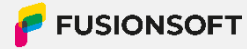

#### 표. 나의 학급

#### 3. 콘텐츠 목록 조회

🧿 전체메뉴 > 온라인 학습 > 나의 학급 > 강좌 목록 > 콘텐츠 목록

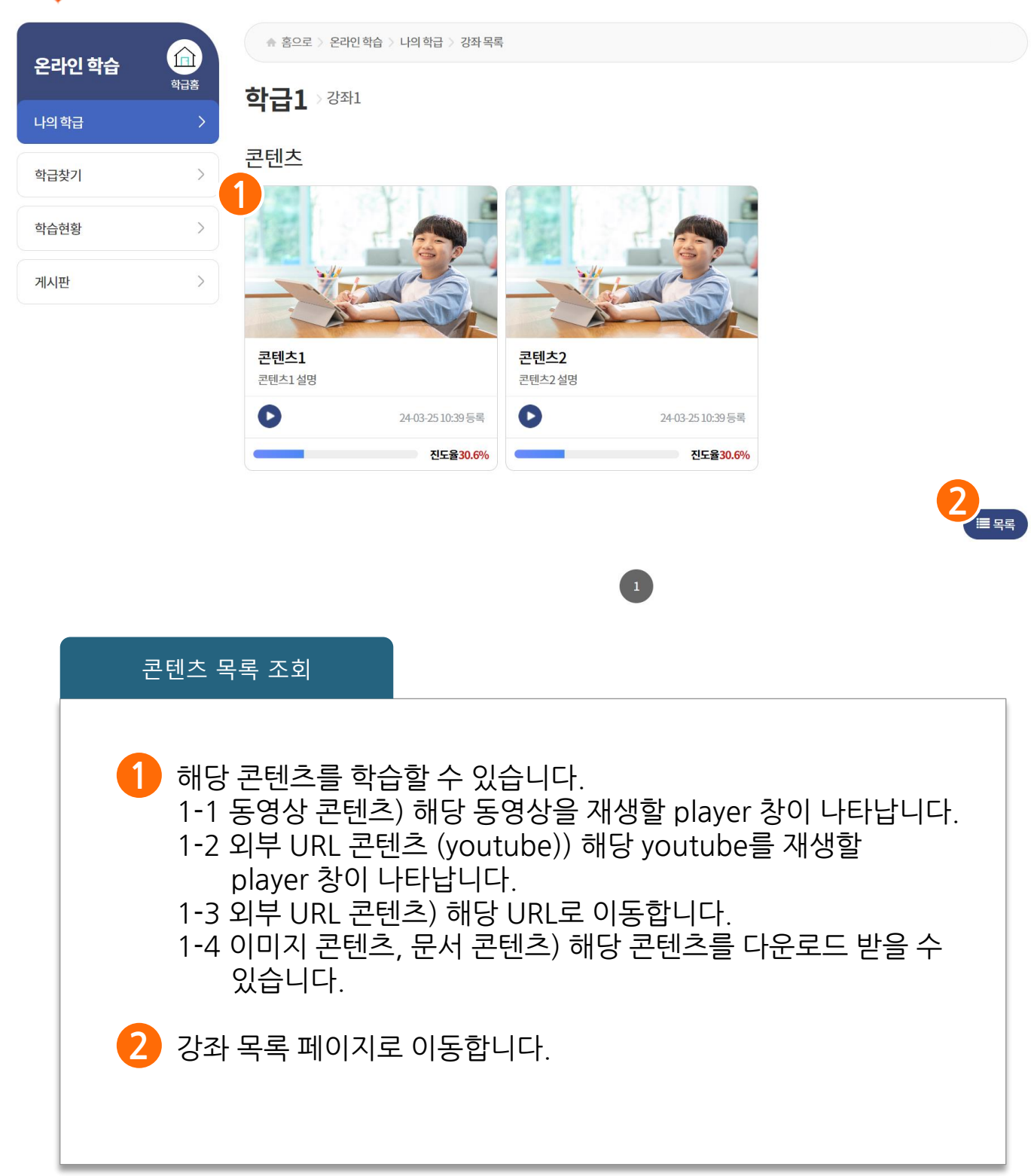

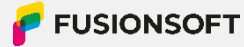

### 학습현황

#### IV. 학습 현황

#### 3. 콘텐츠 목록 조회

🧿 전체메뉴 > 온라인 학습 > 학습 현황

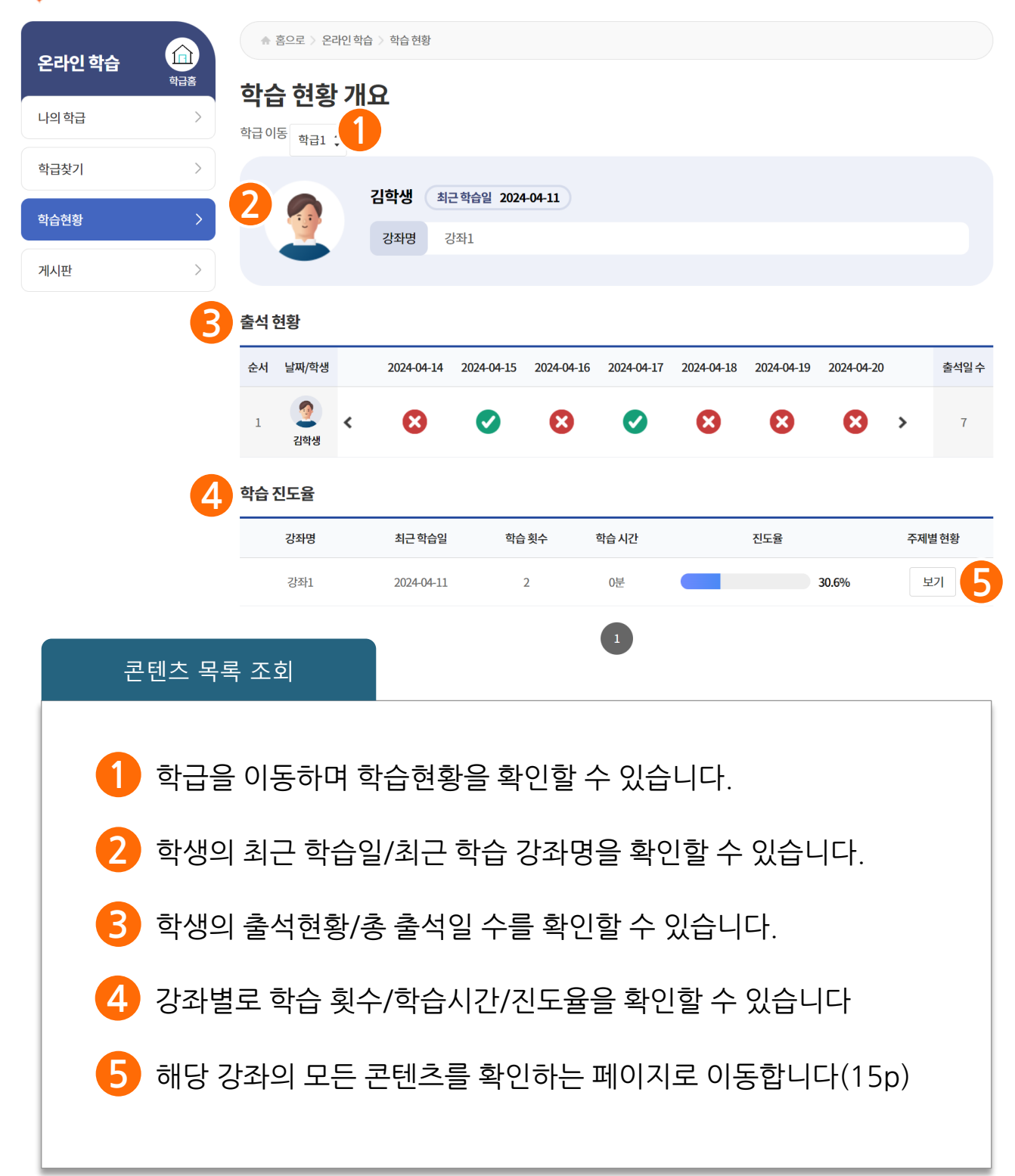

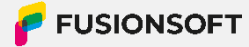

# 게시판

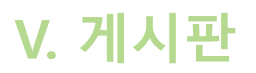

#### 1. 게시판 목록 조회

🧿 전체메뉴 > 온라인 학습 > 게시판

| 요리에 차소 |     | ☆ 홈으로 〉 온라인수업 〉 게시판 〉 학급1 〉 일반 |    |                  |                |    |        |        |            |
|--------|-----|--------------------------------|----|------------------|----------------|----|--------|--------|------------|
| 손대한익급  | 학급홈 | 게시                             | 파  |                  |                |    |        |        |            |
| 나의 학급  | >   |                                | _  |                  |                |    |        |        |            |
| 학급찾기   | >   |                                |    | <b>1</b> भ       | 합 학급1 🗘 게시판 일반 | :  |        |        | 0          |
| 학습현황   | >   |                                |    |                  |                | 제목 | *<br>* | 검색어 입력 | 검색         |
| 게시판    | >   |                                | 번호 | 2                | 제목             |    |        | 작성자    | 작성일        |
|        |     |                                | 2  | 안녕하세요.           |                |    |        | 이교사    | 2023.11.22 |
|        |     |                                | 1  | Re: 안녕하세요에 대한 답변 |                |    |        | 김학생    | 2023.11.22 |
|        | 4   | 한 전택                           | 삭제 |                  |                |    |        |        |            |
|        |     |                                |    |                  |                |    |        |        |            |

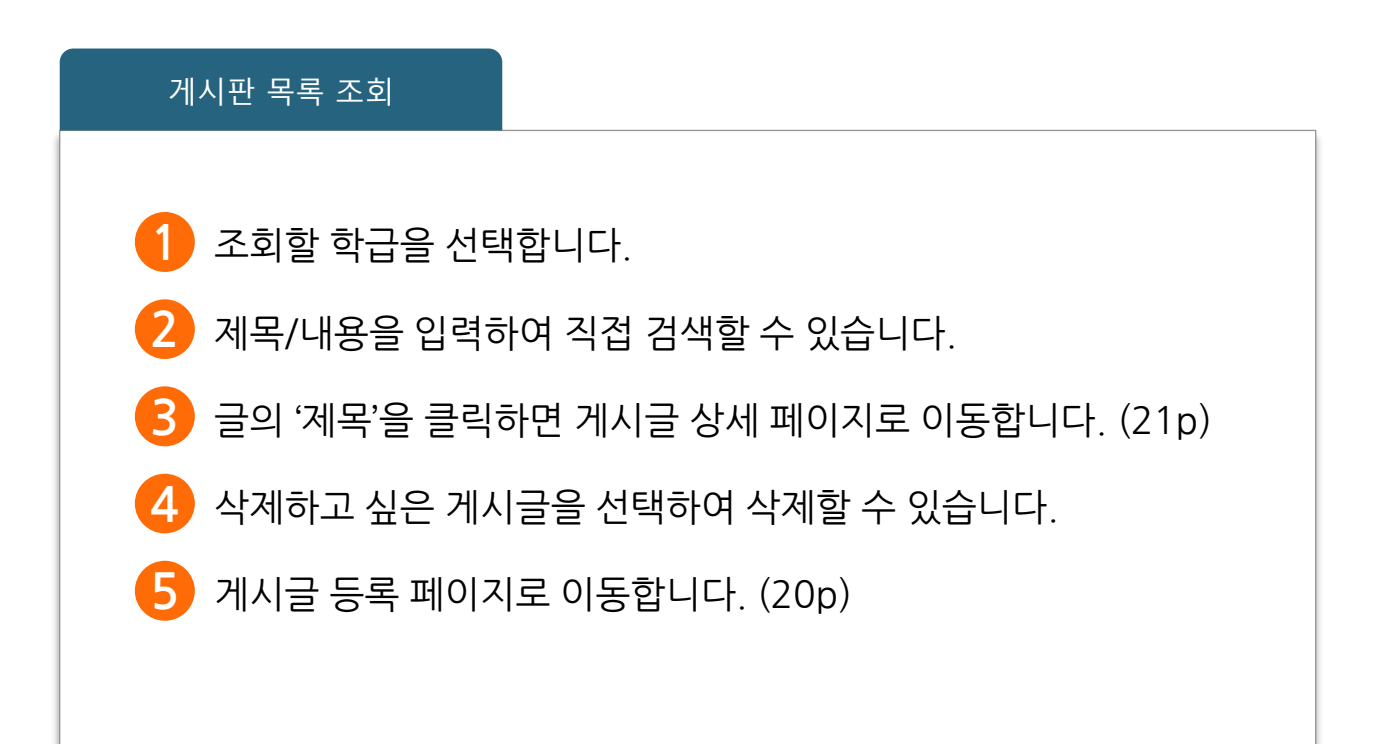

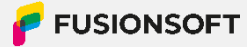

### V. 게시판

#### 2. 게시글 작성

🧿 전체메뉴 > 온라인 학습 > 게시판 > 게시글 작성

| 거 | 시글 작 | 성                |
|---|------|------------------|
|   | 제목   | 제목을 입력해주세요.      |
|   | 내용   | 2<br>내용을 입력해주세요. |
| 8 | ≣ सद | 4<br>× 취소 / 등록   |

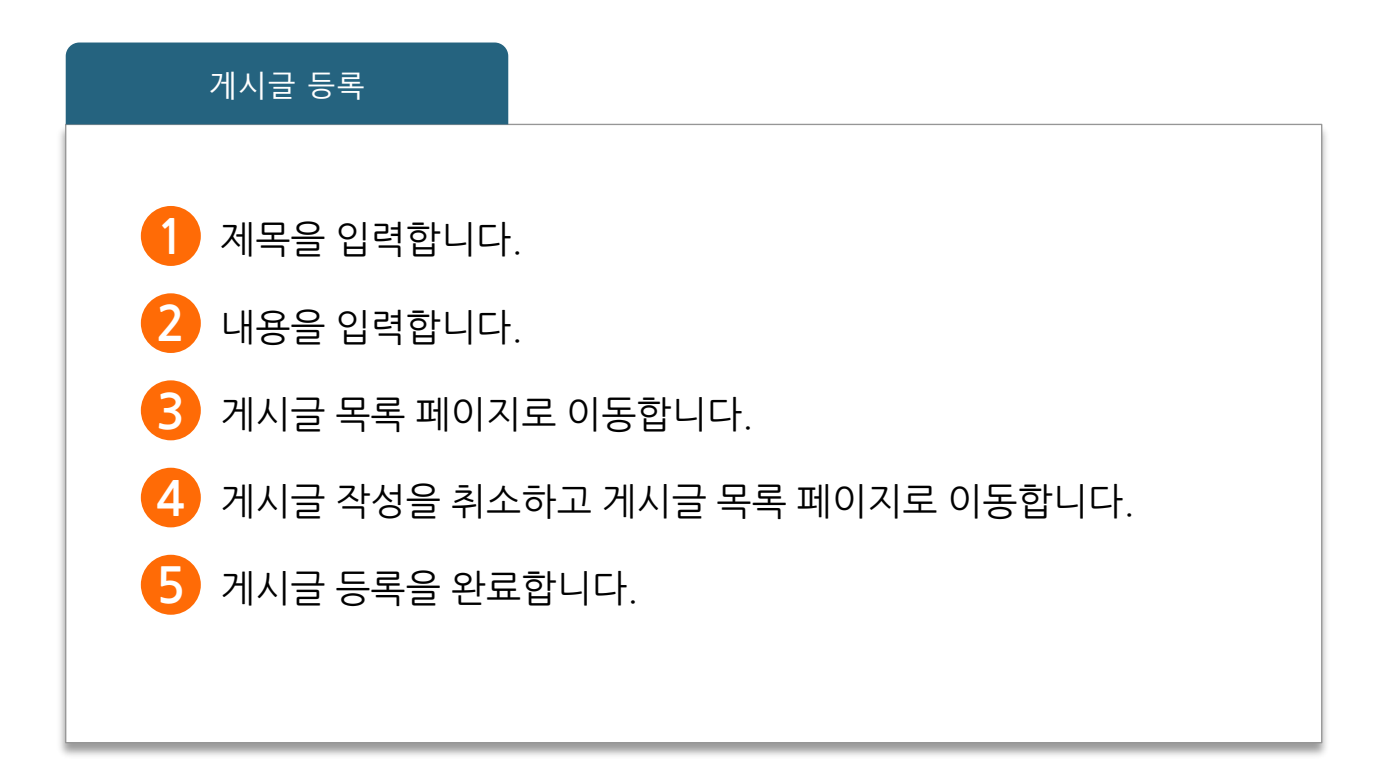

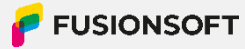

### V. 게시판

#### 3. 게시글 상세

🧿 전체메뉴 > 온라인 학습 > 게시판 > 게시글 상세

#### 게시판

| 안녕하세요.       |            |                     |  |      |  |  |  |
|--------------|------------|---------------------|--|------|--|--|--|
|              | 작성자        | 김학생                 |  |      |  |  |  |
|              | 작성일        | 2023.11.29 10:38:37 |  |      |  |  |  |
| 안녕하세요 반갑습니다. |            |                     |  |      |  |  |  |
| 1            | ं =        |                     |  | 2    |  |  |  |
|              | 닉네임 김학생    |                     |  | 5    |  |  |  |
|              | 댓글을 입력해 주셔 | ᅨ요.(1000자 이내)       |  | 댓글입력 |  |  |  |

(0/1,000)

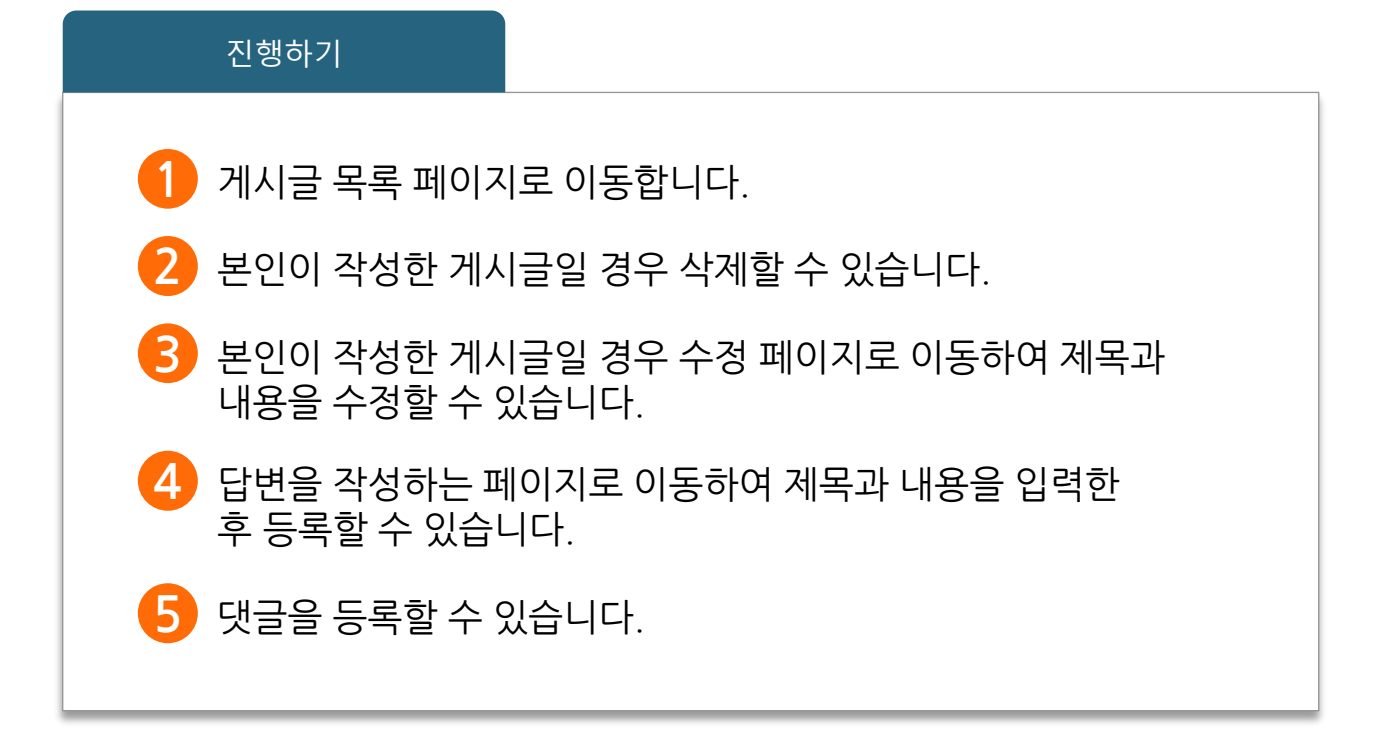

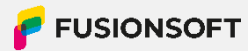

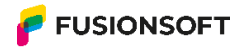

대구시 동구 안심로 266, 5층

WWW.FUSIONSOFT.CO.KR

TEL 0536097000 FAX 0536097109

Challenge Today, Create Future, Share Happiness